# Course Outline

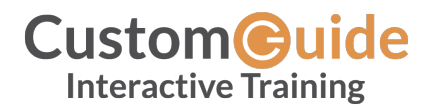

Microsoft<sup>®</sup>

## Windows 11

Improve your Windows 11 skills: Boost efficiency with shortcuts; organize files and folders; work with multiple windows and apps; cykaand more.

## The Fundamentals

## 1.1 Starting Windows

## 1.2 Open Apps

Open a Pinned App Browse For an App

## 1.3 App Windows

Window Control Buttons Use the Ribbon

### 1.4 Connect to a Wireless Network

## 1.5 Notifications and the Notifications Center

View a Notification Open the Notification Center

## 1.6 Use Multiple Desktops

Add a New Desktop Switch Between Desktops Move Windows Between Desktops Rename a Desktop

## 1.7 View Widgets

View the Widgets Board View a Widget's Information Resize a Widget Move a Widget Customize a Widget Add a Widget Remove a Widget

## 1.8 Shut Down Your Computer

## 2.1 Command Controls

Option Buttons Checkboxes List Boxes Sliders Drop-Down Menus

Work with Apps

#### 2.2 Resize and Move Windows

Move and Resize Windows Arrange Windows using Snap Layouts

#### 2.3 Switch Between Windows

Switch Between App Windows Switch Between An App's Multiple Windows Switch Between Windows in Task View

#### 2.4 Install Apps from the Microsoft Store

Install an App from the Microsoft Store View a Newly Installed App

## 2.5 Update Apps

#### 2.6 Uninstall Apps

Uninstall an App

## 3.1 View Folders and Files

Open File Explorer Use the Navigation Pane Select a Folder or File Open a Folder or File Open a File in Another App Navigate with the Address Bar

#### 3.2 Organize Folders and Files

Create a New Folder Move a File Into a Folder Copy a File Into a Folder Rename a Folder or File Delete a Folder or File

#### 3.3 Find Files

Search Files Refine a Search Open a File Location

#### 3.4 Use OneDrive

View your OneDrive Sync a File to your Device View OneDrive Settings

#### 3.5 File Explorer Views

Change Views Sort Files Group Files

Work with Folders and Files

#### 3.6 Compressed Folders

Compress Files or Folders View Compressed Files Extract a Compressed Folder

#### 3.7 Shortcuts

Create a Shortcut Right-Click to Create a Shortcut

#### 3.8 Libraries

Add Libraries to the Navigation Pane Open a Library Add a Folder to a Library Create a Library

#### 3.9 Recycle Bin

Delete a File or Folder View the Recycle Bin Restore a File or Folder Empty the Recycle Bin

#### 3.10 Connect to Network Computers

Connect to a Network Computer

#### 3.11 Share a Folder

Share a Folder Create a Network Share

Personalize Windows

#### 4.1 Modify System Settings

Open the Settings App Preferences Categories View a Settings Category Search for a Setting

### 4.2 Backgrounds and Colors

View the Personalization Settings Change Themes Change the Background Image Change the Accent Color

#### 4.3 Customize the Taskbar

Pin a Running App to the Taskbar Pin an App from the Start Menu to the Taskbar Customize Taskbar Items Change Taskbar Alignment

#### 4.4 Personalize the Lock Screen

Sign In from the Lock Screen Customize the Lock Screen View the Lock Screen

## 4.5 Change Sign-In Settings

View Your Account Info Change Sign-In Method Sign Out

#### 4.6 Manage User Accounts

Add a New User Account Modify an Existing Account Switch User Accounts

#### 4.7 Customize Accessibility Settings

Open Accessibility Settings Change System Text Size Toggle Visual Effects Accessibility Settings Categories

#### 5.1 Add and Remove Devices

View Devices Add a Wireless Device Add a Printer or Scanner Remove a Device

#### 5.2 Windows Update

Check for Updates Pause Updates Change Active Hours

#### 5.3 Task Manager

Open Task Manager End a Task View Computer Performance Disable Startup Apps

#### 5.4 Improve Battery Life

Enable Battery Saver View Power & Battery Settings Adjust Screen and Sleep Settings

#### 5.5 System Restore

Access System Recovery Options Restore from a Restore Point

Maintain your Computer

## 5.6 Make Windows Secure

Open Windows Security Security Categories Run a Virus Scan Remove a Virus

## 5.7 Privacy Settings

View Privacy Settings